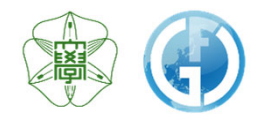

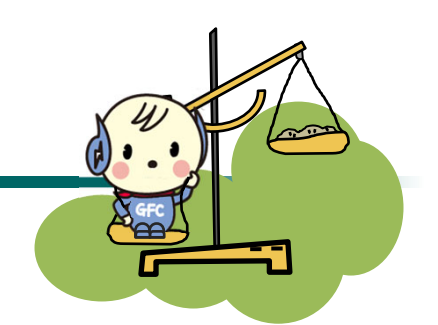

# Data Retrieval Instructions

Instrumental Analysis Division, Global Facility Center, Hokkaido University 2021.4.1

# 1. Open the window with your analysis application history

From the "My Page" menu of Instrumental Analysis Services or GFC Comprehensive System Portal Site, select "Analysis Application History (including Payment History)."

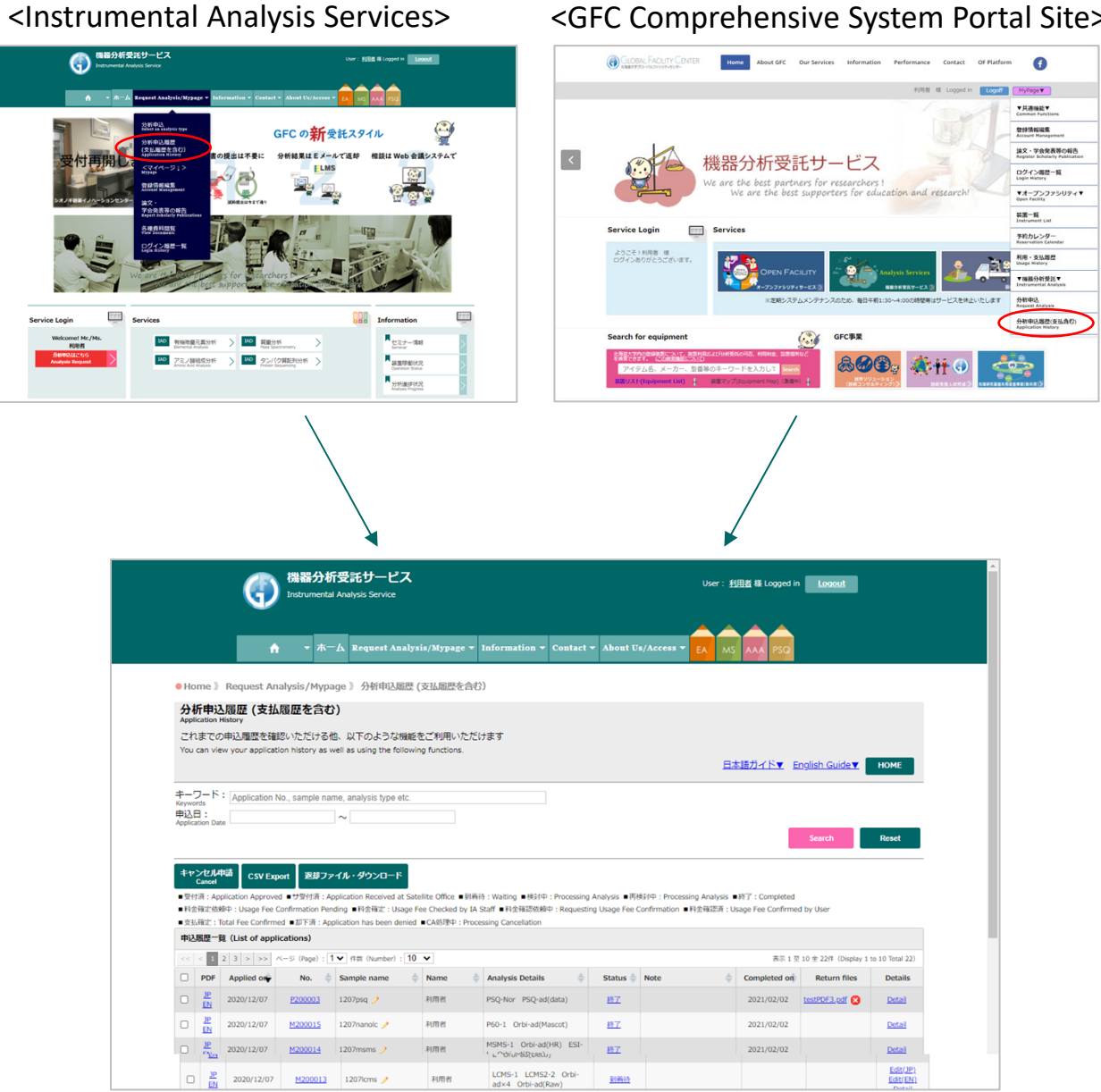

If the file name appears in the [Retrieve Files] column, you can download the file.

|        |                                                                                                    |                        | Ú.                                  | н <b>т</b> ж                  | - A Request Ana                             | lysis/Mypage          | ▼ Information ▼ Contact                                                       | ✓ About Us/Access ▼                                | EA MS AAA PSQ                                          |                                  |                                |  |
|--------|----------------------------------------------------------------------------------------------------|------------------------|-------------------------------------|-------------------------------|---------------------------------------------|-----------------------|-------------------------------------------------------------------------------|----------------------------------------------------|--------------------------------------------------------|----------------------------------|--------------------------------|--|
|        | • Ho                                                                                                    | me 》                   | Request Ar                          | nalysis/Myp                   | age 》分析申込履                                  | 歴 (支払属歴を含             | 含む)                                                                           |                                                    |                                                        |                                  |                                |  |
|        | 分<br>Appl                                                                                                    | 新申<br>ication          | 込履歴(支払<br>History                   | 履歴を含め                         | 5)                                          |                       |                                                                               |                                                    |                                                        |                                  |                                |  |
|        | これまでの申込履歴を確認いただける他、以下のような機能をご利用いただけます<br>You can view your application history as well as using the following functions. |                        |                                     |                               |                                             |                       |                                                                               |                                                    |                                                        |                                  |                                |  |
|        | <u>日本語ガイド▼</u> English Guide▼ HOME                                                                                       |                        |                                     |                               |                                             |                       |                                                                               |                                                    |                                                        |                                  |                                |  |
|        | +-                                                                                                    | フード                    | : Application                       | No., sample na                | ame, analysis type et                       | C.                    |                                                                               |                                                    |                                                        |                                  |                                |  |
|        | 申込<br>Applic                                                                                                    | ation Da               | ite                                 |                               | ~                                           |                       |                                                                               |                                                    | _                                                      |                                  |                                |  |
|        |                                                                                                    |                        |                                     |                               |                                             |                       |                                                                               |                                                    |                                                        | Search                           | Reset                          |  |
|        | <b></b> ‡7                                                                                                    | ンセル<br>Cancel          | 申請<br>CSV Exp                       | port 返却フ                      | ァイル・ダウンロード                                  |                       |                                                                               |                                                    |                                                        |                                  |                                |  |
|        | ■受作<br>■料創                                                                                                    | 清:Ap<br>確定依            | oplication Approve<br>頼中: Usage Fee | ed ■サ受付済:/<br>Confirmation Pe | Application Received at<br>ending ■料金確定:Usa | Satellite Office      | I)稍待:Waiting ■検討中:Processing<br>IA Staff ■料金確認依頼中:Requesti                    | Analysis ■再検討中:Processing Usage Fee Confirmation ■ | ng Analysis ■終了:Completed<br>科金確認済:Usage Fee Confirmed | I by User                        |                                |  |
|        | ■支払                                                                                                    | · 確定:<br><b> 居 厚</b> 一 | Total Fee Confirm<br>質(List of appl | ed ■却下済:A<br>lications)       | pplication has been der                     | ied ■CA処理中:P          | rocessing Cancellation                                                        |                                                    |                                                        |                                  |                                |  |
|        | <<                                                                                                    | < 1                    | 2 3 > >>                            | ベージ (Page) :[                 | 1▼ 件数 (Number) :                            | 10 🗸                  |                                                                               |                                                    | 表示 1 至                                                 | 10 全 22件(Display 1               | to 10 Total 22)                |  |
|        |                                                                                                    | PDF                    | Applied or                          | No.                           | Sample name                                 | Name                  | 🔶 Analysis Details 🔶                                                          | Status 🌲 Note                                      | Completed on                                           | Return files                     | Details                        |  |
| ĺ.     |                                                                                                    | JP<br>EN               | 2020/12/07                          | <u>P200003</u>                | 1207psq 🥜                                   | 利用者                   | PSQ-Nor PSQ-ad(data)                                                          | <u>187</u>                                         | 2021/02/02                                             | testPDF3.pdf 😢                   | <u>Detail</u>                  |  |
|        |                                                                                                    | JP<br>EN               | 2020/12/07                          | <u>M200015</u>                | 1207nanolc 🥜                                | 利用者                   | P60-1 Orbi-ad(Mascot)                                                         | 終了                                                 | 2021/02/02                                             |                                  | <u>Detail</u>                  |  |
|        |                                                                                                    | JP<br>EN               | 2020/12/07                          | <u>M200014</u>                | 1207msms 🥜                                  | 利用者                   | MSMS-1 Orbi-ad(HR) ESI-<br>L Orbi-ad(Deco)                                    | <u>終了</u>                                          | 2021/02/02                                             |                                  | <u>Detail</u>                  |  |
|        |                                                                                                    | JP<br>EN               | 2020/12/07                          | <u>M200013</u>                | 1207lcms 🥜                                  | 利用者                   | LCMS-1 LCMS2-2 Orbi-<br>ad×4 Orbi-ad(Raw)                                     | 到箱待                                                |                                                        |                                  | Edit(JP)<br>Edit(EN)<br>Detail |  |
|        |                                                                                                    | <u>JP</u>              | 2020/12/07                          | <u>M200012</u>                | 1207gcms 🥜                                  | 利用者                   | GCMS-L1 GCMS-H                                                                | 到前待                                                |                                                        |                                  | Edit(JP)<br>Edit(EN)           |  |
|        |                                                                                                    | <u></u><br>JE          | 2020/12/07                          |                               |                                             |                       | DI-LH ESI-LH APCI-L                                                           |                                                    |                                                        |                                  | Detail<br>Edit(JP)             |  |
| c      |                                                                                                    | EN                     | 2020/12/07                          | <u>M200011</u>                | 1207std 🦻                                   | 49/841                | FD-L ad(Table)                                                                | <u>8044107</u>                                     |                                                        | 20MB 😭                           | Detail                         |  |
| 1<br>1 |                                                                                                    | JP<br>EN               | 2020/12/07                          | E200019                       | 1207weight 🥜                                | 利用者                   | Weighting                                                                     | <u>終了</u>                                          | 2021/01/12                                             | testPDF1.pdf X<br>testPDF2.pdf X | <u>Detail</u>                  |  |
|        | 0                                                                                                    | JP<br>EN               | 2020/12/07                          | E200018                       | 1207CHN 🥖                                   | 利用者                   | CHN_S_fE_s CHN_ad(data)<br>IC_S IC_PreS_SFCI IC_Br<br>IC_PreS_BrI IC_ad(data) | <u>1980</u>                                        |                                                        |                                  | Edit(JP)<br>Edit(EN)<br>Detail |  |
|        | 0                                                                                                    | JP<br>EN               | 2020/12/07                          | <u>A200008</u>                | 1207aaa 🥜                                   | 利用者                   | Standard(17aa)<br>Standerd(extra)<br>Hydrolysis(HCI)<br>AAA_ad(data)          | <u>21810</u>                                       |                                                        |                                  | Edit(JP)<br>Edit(EN)<br>Detail |  |
|        |                                                                                                    | JP<br>EN               | 2020/11/25                          | P200002                       | Sample1 🤌                                   | 利用者                   | PSQ-Nor                                                                       | 到前待                                                |                                                        |                                  | Edit(JP)<br>Edit(EN)<br>Detail |  |
|        |                                                                                                    | < 1                    | 2 3 > >>                            | ベージ (Page) : [                | 1▼ 件数 (Number):                             | 10 🗸                  |                                                                               |                                                    | 表示 1 3                                                 | 10 22/1 (Display 1.              | o 10 Total 22)                 |  |
|        |                                                                                                    |                        |                                     |                               |                                             |                       |                                                                               |                                                    |                                                        |                                  |                                |  |
|        |                                                                                                    |                        | 機器                                  | 分析受                           | 託サービス                                       | Ç.                    |                                                                               |                                                    |                                                        |                                  |                                |  |
|        |                                                                                                    |                        | 管理担当:<br>北海道大学 創<br>グローバルフ:         | 成研究機構<br>Pシリティセンター            | - 機器分析受託部門                                  |                       |                                                                               |                                                    |                                                        |                                  |                                |  |
|        |                                                                                                    |                        | ∓001-0021<br>TEL: (011) 7           | 化模市北区北21条前<br>06-9235 [代表]    | 510丁目                                       |                       |                                                                               |                                                    |                                                        |                                  |                                |  |
|        |                                                                                                    |                        | Instrum                             | nental Ana                    | lysis Service                               |                       |                                                                               |                                                    |                                                        |                                  |                                |  |
|        |                                                                                                    |                        | Management<br>Instrumental          | :<br>Analysis Div., Gk        | obal Facility Center, Creati                | ve Research Instituti | ion, Hokkaido University                                                      |                                                    |                                                        |                                  |                                |  |

## 2-1. When downloading one file at a time

You can download the file by clicking on the file name.

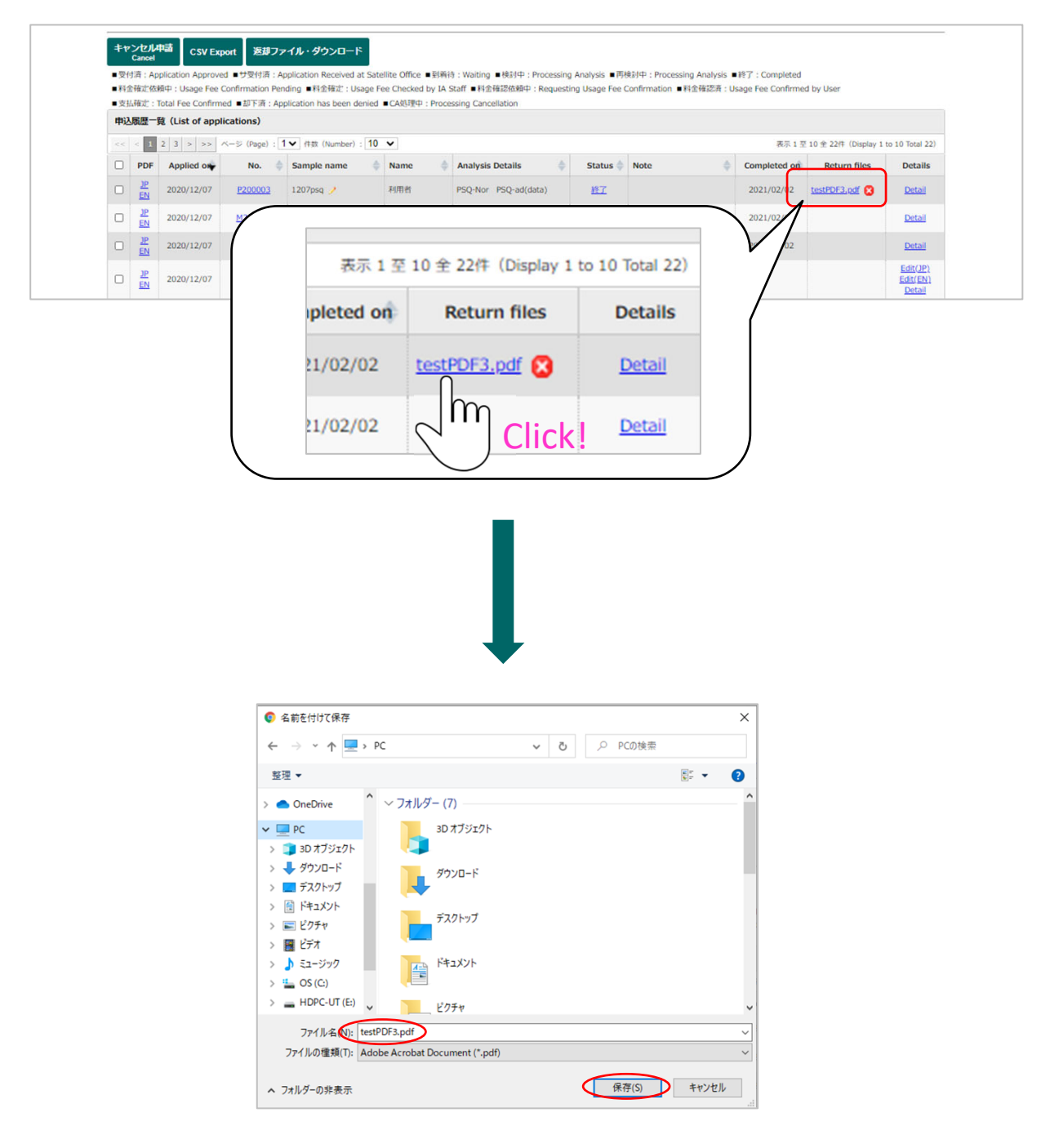

## 2-2. When downloading multiple files together

By ticking the check box at the beginning of the line (on the left) and clicking the [Retrieve Files] button, you can download them together in zip file format.

| <ul> <li>キャ</li> <li>受信</li> <li>利益</li> <li>支払</li> <li>申込</li> </ul> | ** ンビル用語 Case CSV Expot SBJファイル・ダウンロード Case CSV Expot SBJファイル・ダウンロード SBJファイル・ダウンロード SBIT State In Become all Statellite Office ● 到時待: Waiting ● 核対中: Processing Analysis ● 再検対中: Processing Analysis ● ドア: Completed In Become all Statellite Office ● 到時待: Waiting ● 核対中: Processing Analysis ● 再検対中: Processing Analysis ● ドア: Completed In Become all Statellite Office ● 到時待: Waiting ● 核対中: Processing Analysis ● 再検対中: Processing Analysis ● ドア: Completed SUBACT: Total Fee Confirmed ● 即下音: For Completed In Become all Statellite Office ● 到時待: Processing Cancellation PUARE B(List of applications) TELE 10 @ 200 (Inclusion to 10 Total) TELE 10 @ 200 (Inclusion to 10 Total) |            |                |              |        |   |                                                                               |             |      |              |                                            |                                |
|------------------------------------------------------------------------|----------------------------------------------------------------------------------------------------|------------|----------------|--------------|--------|---|-------------------------------------------------------------------------------|-------------|------|--------------|--------------------------------------------|--------------------------------|
|                                                                        | PDF                                                                                                    | Applied on | No. 🔶          | Sample name  | A Name | ÷ | Analysis Details                                                              | Status 🖕    | Note | Completed on | Return files                               | Details                        |
|                                                                        | JP<br>LN                                                                                                    | 2020/12/07 | <u>P200003</u> | 1207psq 🥖    | 利用者    |   | PSQ-Nor PSQ-ad(data)                                                          | <u>187</u>  |      | 2021/02/02   | testPDF3.pdf 😫                             | Detail                         |
|                                                                        | JP<br>EN                                                                                                    | 2020/12/07 | <u>M200015</u> | 1207nanolc 🥜 | 利用者    |   | P60-1 Orbi-ad(Mascot)                                                         | <u>終了</u>   |      | 2021/02/02   |                                            | Detail                         |
| 0                                                                      | JP<br>EN                                                                                                    | 2020/12/07 | <u>M200014</u> | 1207msms 🥜   | 利用者    |   | MSMS-1 Orbi-ad(HR) ESI-<br>L Orbi-ad(Deco)                                    | <u>終了</u>   |      | 2021/02/02   |                                            | Detail                         |
| 0                                                                      | JP<br>EN                                                                                                    | 2020/12/07 | <u>M200013</u> | 1207icms 🥜   | 利用者    |   | LCMS-1 LCMS2-2 Orbi-<br>ad×4 Orbi-ad(Raw)                                     | 到着待         |      |              |                                            | Edit(JP)<br>Edit(EN)<br>Detail |
|                                                                        | JP<br>EN                                                                                                    | 2020/12/07 | <u>M200012</u> | 1207gcms 🍠   | 利用者    |   | GCMS-L1 GCMS-H<br>ad(Table)                                                   | <u>至1新社</u> |      |              |                                            | Edit(JP)<br>Edit(EN)<br>Detail |
|                                                                        | JP<br>EN                                                                                                    | 2020/12/07 | <u>M200011</u> | 1207std 🤌    | 利用者    |   | DI-LH ESI-LH APCI-L<br>FD-L ad(Table)                                         | 到前待         |      |              |                                            | Edit(JP)<br>Edit(EN)<br>Detail |
| •                                                                      |                                                                                                    | 2020/12/07 | <u>E200019</u> | 1207weight 🥖 | 利用者    |   | Weighting                                                                     | <u>#7</u>   |      | 2021/01/12   | 20MB X<br>testPDF1.odf X<br>testPDF2.odf X | Detail                         |
|                                                                        | JP<br>EN                                                                                                    | 2020/12/07 | E200018        | 1207CHN 🥜    | 利用者    |   | CHN_S_ff_s CHN_ad(data)<br>IC_S IC_PreS_SFCI IC_Br<br>IC_PreS_BrI IC_ad(data) | 到着待         |      |              |                                            | Edit(JP)<br>Edit(EN)<br>Detail |
|                                                                        |                                                                                                    |            |                |              |        |   | Standard(17aa)                                                                |             |      |              |                                            | Edit(JP)                       |

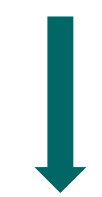

| õ | Q | DCの検売     |   |
|---|---|-----------|---|
|   |   | r Coyix m |   |
|   |   |           | ? |
|   |   |           | ^ |
|   |   |           |   |
|   |   |           |   |
|   |   |           |   |
|   |   |           |   |
|   |   |           | ~ |
|   |   |           | ~ |
|   |   |           | ~ |
|   |   |           |   |

## 3. Deleting electronic files from the system

The downloaded files remain on the server but can be deleted by clicking the  $\bigotimes$  button next to the file name.

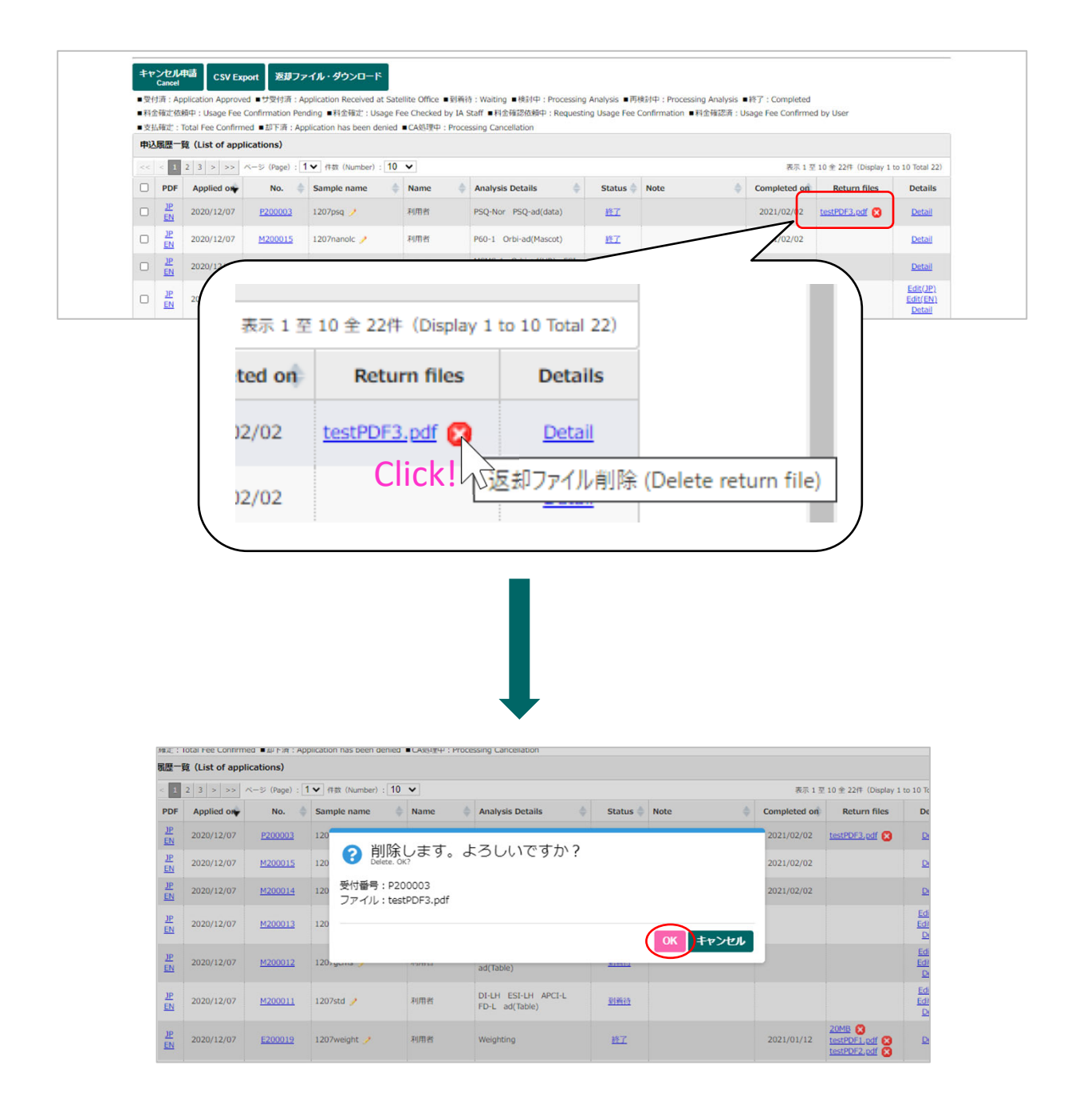

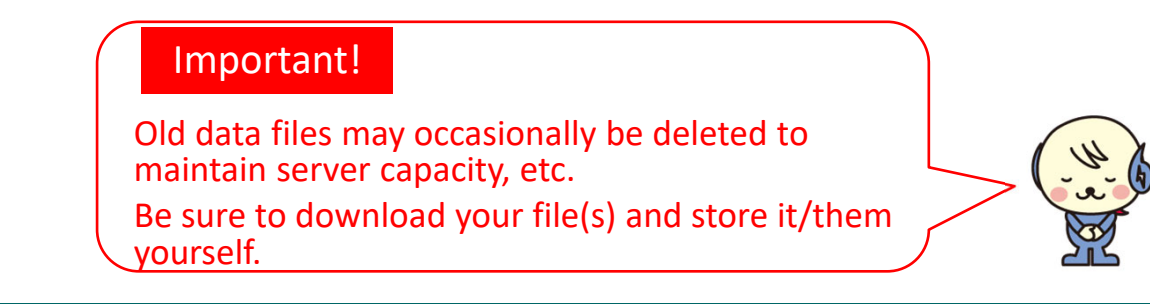